## Bulk Exporting Cases Hospital Dashboard

| •••                              | ×                                                                                                    | R <sub>M</sub> |  |  |  |  |  |
|----------------------------------|----------------------------------------------------------------------------------------------------|----------------|--|--|--|--|--|
| ← → C fi 🔒 htt                   | ps://ccdashboard.communicaretechnology.com/v3.0/admin/                                                                                                    | ☆ =            |  |  |  |  |  |
| 📀 pulsara                        | Cases > Export Cases                                                                                                    |                |  |  |  |  |  |
| 🚰 Users 🛛 🕙                      |                                                                                                    |                |  |  |  |  |  |
| 🕝 Manage Users                   | View and export patient and case details. Start by selecting a case type, start date, and end date. Columns are individually controlled using the column menu $\vee$ icon. |                |  |  |  |  |  |
| C Invited Users                  | Case Type * Date Range *                                                                                                    |                |  |  |  |  |  |
| Signup Links                     | O STEMI O Stroke O General 2017/08/28 🖬 <sup>to</sup> 2017/08/28                                                                                                    |                |  |  |  |  |  |
| ✓ Approve Users                  |                                                                                                    | Search         |  |  |  |  |  |
| 🖽 Users Tabular View             |                                                                                                    | 3              |  |  |  |  |  |
| ≣Cases 📀                         | 2                                                                                                    |                |  |  |  |  |  |
| 🕼 Manage Cases                   |                                                                                                    |                |  |  |  |  |  |
|                                  |                                                                                                    | U              |  |  |  |  |  |
| <ul> <li>Activity Log</li> </ul> |                                                                                                    |                |  |  |  |  |  |
| 🛱 Hospital 🛛 🕥                   |                                                                                                    |                |  |  |  |  |  |
| 1 From the <b>Case</b>           | es Tab, click <i>Export Cases.</i>                                                                                                    |                |  |  |  |  |  |
| 2 Select a <i>Case</i>           | Type and Date Range.                                                                                                    |                |  |  |  |  |  |

Click **Search** to generate a list of all cases that match your search criteria.

3

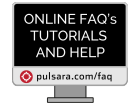

Opulsara

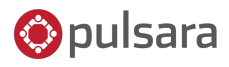

## Bulk Exporting Cases Hospital Dashboard

| <b>00</b>                         | ×                                                                                                    |         |        |                                                                  |                                 | H2  |  |  |
|-----------------------------------|----------------------------------------------------------------------------------------------------|---------|--------|------------------------------------------------------------------|---------------------------------|-----|--|--|
| ← → C ♠ 🔒 https                   | ://                                                                                                    |         |        |                                                                  | ۲                               | 3 = |  |  |
| C Manage Users                    | View and export patient and case details. Start by selecting a case type, start date, and end date. Columns are individually controlled using the column menu $\vee$ icon. |         |        |                                                                  |                                 |     |  |  |
| C Invited Users                   | Case Type *                                                                                                    |         |        | Date Range *                                                     |                                 |     |  |  |
| <ul> <li>Approve Users</li> </ul> | STEMI O Stroke O General     STEMI Column Descriptions                                                                                                    |         |        | 2017/06/01 🛗                                                     | to 2017/08/28 🗮                 |     |  |  |
| ⊞ Users Tabular View              |                                                                                                    |         |        | 2                                                                | Search                          |     |  |  |
| <b>≣</b> Cases                    | Patients 1                                                                                                    |         |        | Select Colu                                                      | umns Clear All Filters Export - | 7   |  |  |
| 🕑 Manage Cases                    | Patient 🔺                                                                                                    | ´ Age ´ | Gender | Method of Arrival $\stackrel{\scriptstyle \scriptstyle 	imes}{}$ | Export All (CSV)                |     |  |  |
| ⊞ Export Cases                    |                                                                                                    |         |        |                                                                  |                                 |     |  |  |
| <ul> <li>Activity Log</li> </ul>  | D, D                                                                                                    |         |        | EMS                                                              | Montana Fire and Rescue         |     |  |  |
| 🛱 Hospital 🛛 💟                    | Henry, James                                                                                                    | 55      | Male   | EMS                                                              | TEST Allina EMS                 |     |  |  |
| © 2013-2017 <u>Pulsara</u>        | ſʻſ                                                                                                    |         |        | Hospital Created EMS                                             | Montana Fire and Rescue         |     |  |  |
|                                   | Ј, К                                                                                                    |         |        | EMS                                                              | Montana Fire and Rescue         |     |  |  |
|                                   |                                                                                                    |         |        |                                                                  |                                 |     |  |  |

Your search will reveal a list of patients that match your criteria.

2

3

- Click *Select Columns* to expand or reduce the data that you export.
- Click *Export* to export your cases into a CSV doc. NOTE: Selecting *Export Visible* will export only the data you selected in the *Select Columns* field.

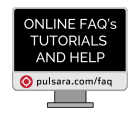